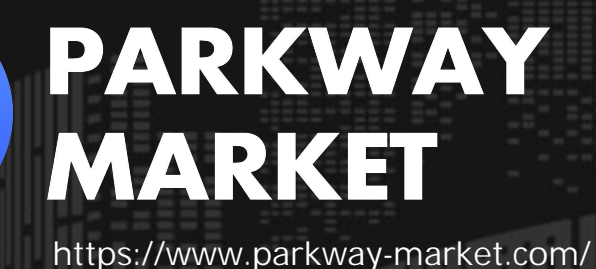

Parkway Market 存款操作指南丨銀行轉帳 & 加密貨幣一步步教學

 支援的貨幣類型
 2

 如何透過銀行轉帳進行存款(USD/JPY)
 3

 如何使用穩定幣「USDT」進行存款
 6

 如何使用加密貨幣「BTC」進行存款
 9

 如何查看您的存款歷史紀錄與處理狀態
 13

 存款處理時間
 14

目錄

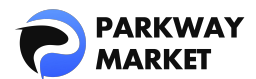

在 Parkway Market,您可以透過**銀行轉帳(美元/日圓)**或加密貨幣(USDT、比特幣) 輕鬆為您的帳戶注資。銀行轉帳可能需等待處理時間,而加密貨幣存款則幾乎能即時入帳, 快速又便利。

本指南將為您詳細說明以下內容:

- ☑ 如何使用銀行轉帳或加密貨幣完成存款
- ✓ 如何查詢您的存款紀錄與處理狀態
- ✓ 各種存款方式的預估入帳時間

無論您選擇哪種方式,整個流程都快速直覺,輕鬆完成入金沒煩惱。

繼續閱讀,開始您的順利存款旅程吧!

# 支援的貨幣類型

在進行存款前,建議您先確認 Parkway Market 支援的貨幣種類,以確保操作順利無誤。

我們<mark>不會對任何存款方式收取手續費</mark>,讓您能安心、安全地完成入金。

- ・Fiat (法定貨幣):美元(USD)、日圓(JPY)
- Stable coins (穩定幣):泰達幣 (USDT)
- Coins (加密貨幣):比特幣 (BTC)

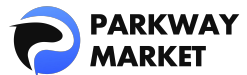

#### \*穩定幣是一種價值穩定的加密貨幣,通常與美元等法定貨幣掛鉤,用於降低價格波動風險。

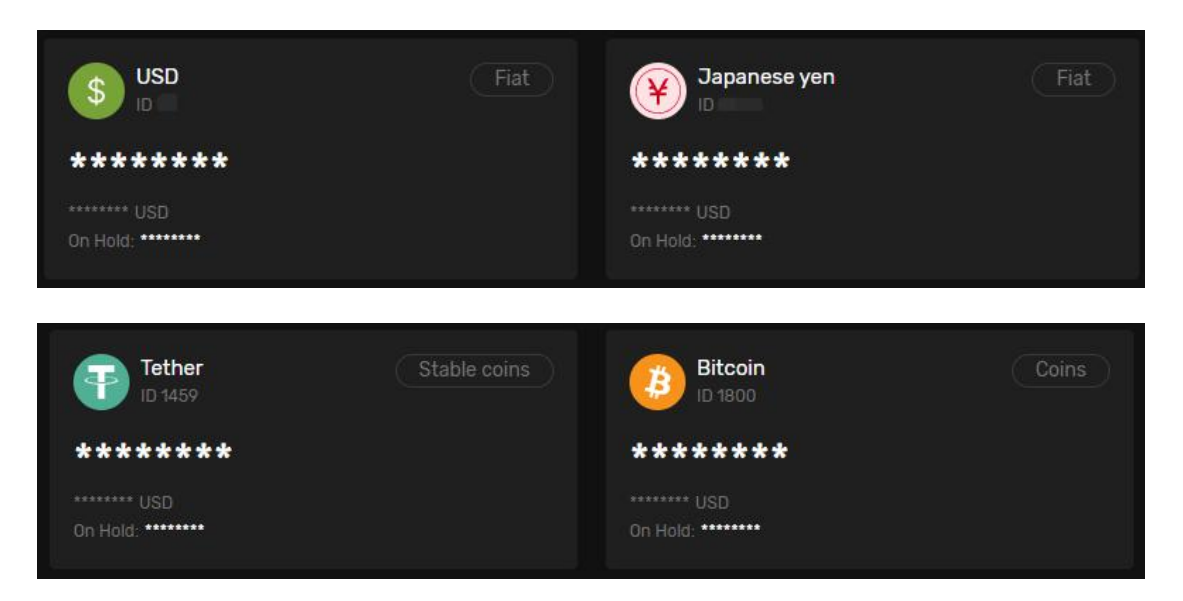

## 如何透過銀行轉帳進行存款(USD/JPY)

Parkway Market 支援以美元(USD)與日圓(JPY)進行銀行轉帳,讓您靈活選擇最合適的入金方式。

以下將以美元存款為例,逐步說明操作流程。

#### 步驟 1:前往存款頁面

請先登入您的 My Parkway Market(客戶專區)帳戶。

在左側選單中點選「Funds」→「Deposit」,進入存款操作頁面。

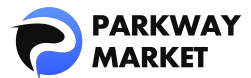

|                    | Deposit                |     |
|--------------------|------------------------|-----|
| 08 Dashboard       | То                     |     |
| 🗂 Wallets          | <b>USD</b><br>ID: 1444 | 0 ~ |
| <b>√</b> c cTrader |                        |     |
| ≓ Funds            | Using                  |     |
|                    | Currency               |     |
| Deposit            |                        |     |
| Transfer           |                        |     |

## 步驟 2:設定存款方式

請依照以下項目進行設定:

- ・「**To**」貨幣:USD
- ・「**Using**」貨幣:USD
- **Fayment Method** : Deposit with Bank Transfer USD

選擇完畢後,系統將自動顯示所需的存款資訊,包括銀行帳戶詳細資料。

| Deposit             |                                             |
|---------------------|---------------------------------------------|
| то                  |                                             |
| S USD 😕             | 0 ~                                         |
| Using<br>Currency   | Payment method                              |
| S USD USD           | Construction Deposit with Bank Transfer USD |
|                     |                                             |
| ♀ 各項設定說明:           |                                             |
|                     |                                             |
| •「To」貨幣:指最終入帳至您 Pa  | rkway Market 帳戶的貨幣種類。                       |
| •「Using」貨幣:指您實際匯款時戶 | 所使用的貨幣。                                     |
|                     |                                             |

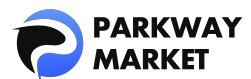

• 「Payment Method」:入金方式,如銀行轉帳或加密貨幣(如 USDT、BTC)等。

#### 步驟 3:完成銀行轉帳並提交存款申請

- 1 請使用網路銀行或 ATM,將資金匯入畫面中提供的銀行帳戶。
- 2 完成轉帳後,務必保留轉帳證明(例如:截圖或轉帳收據的照片)。
- 3 接著返回 Parkway Market 的存款畫面,並填寫以下資訊:
- ·Amount: 請輸入您實際轉帳的金額。
- ·Bank Slip:上傳您剛才保存的轉帳證明圖片。
- ·最後點選「Send Request」,提交您的存款申請。

| Amount Enter the actual am                                                                 | ount you deposited × |
|--------------------------------------------------------------------------------------------|----------------------|
| Beneficiary name EURO EXIM BANK LIMITED                                                    |                      |
| Beneficiary IBAN<br>3015870579035                                                          |                      |
| Beneficiary bank name<br>African Banking Corporation (Bank ABC)                            | Payment details      |
| Beneficiary bank address<br>Ground Floor, Atlas Mara House, PO. Box 37107, Lusaka, Zambia. |                      |
| Beneficiary bank SWIFT<br>FMBZZMLX                                                         |                      |
| Correspondent bank name                                                                    |                      |
| CITIBANK NA NEW YORK                                                                       |                      |
| CITIUS33                                                                                   |                      |
| 1779508953 - Parkway Global Capital Limited                                                |                      |

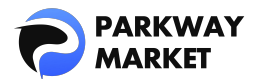

| Bank Slip                                                                                             |                              |
|----------------------------------------------------------------------------------------------------|------------------------------|
| Drag and drop your document(s) or browse     JPEG, JPG, PNG, GIF, PDF - Max.15 file(s) - 3MB per file | Upload your transfer details |
| PNG, 218.4Kb                                                                                          |                              |
| Send Request                                                                                          |                              |

提交成功後,系統將顯示確認頁面,表示您的申請已成功送出(請參考下方範例畫面)。

| Time to fund             | Depending on the Blockchain |
|--------------------------|-----------------------------|
| Bank deposit details     |                             |
| Amount                   |                             |
| Beneficiary Name         |                             |
| Beneficiary IBAN         | - Hilling                   |
| Beneficiary Bank name    |                             |
| Beneficiary Bank address |                             |
| Beneficiary Bank SWIFT   |                             |
| Correspondent Bank name  |                             |
| Correspondent Bank SWIFT | 1877 - C                    |
| Reference                |                             |
| New deposit              | ssful deposit               |

┛如何使用穩定幣「USDT」進行存款

Parkway Market 支援透過穩定幣 USDT(Tether)進行快速且高效率的帳戶注資。請依照

下列步驟操作,體驗流暢、安全的存款流程。

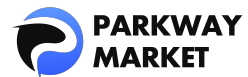

#### 步驟 1:前往存款頁面

登入您的 My Parkway Market(客戶區)帳戶,從選單中點選「Funds」→「Deposit」,

進入存款操作畫面。

|                |   | Deposit                |     |
|----------------|---|------------------------|-----|
| 08 Dashboard   |   | То                     |     |
| 🗂 Wallets      |   | <b>USD</b><br>ID: 1444 | 0 ~ |
| 🕼 cTrader      |   |                        |     |
| <b>≓</b> Funds | ^ | Using                  |     |
| Deposit        |   |                        |     |
| Transfer       |   |                        |     |

#### 步驟 2:選擇存款設置

請依下列方式設定您的存款資訊:

- ・「To」貨幣:可選擇 JPY/USD/USDT
- ・「Using」貨幣:USDT
- **Fayment Method** : Deposit with Bank Transfer USD

系統將自動顯示對應的收款地址與必要資訊。

#### ☑ 範例說明:

若您選擇「收款」貨幣為 USD,您的 USDT 將自動依即時匯率兌換為美元後存入帳戶。

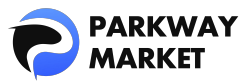

| To<br>\$ USD<br>1D: 1444    | 0 ~                         |
|-----------------------------|-----------------------------|
| Using<br>Currency<br>Tether | Payment method              |
| 🔮 各項設定說明 :                  |                             |
| ・「To」貨幣:指最終入帳至您             | Parkway Market 帳戶的貨幣種類。     |
| •「Using」貨幣:指您實際匯款           | 《時所使用的貨幣。                   |
| ・「Payment Method」:入金方       | 5式,如銀行轉帳或加密貨幣(如 USDT、BTC)等。 |

#### 步驟 3:轉帳您的 USDT

1 在「To Pay」欄位輸入您想轉出的 USDT 數量,

- ➡ 系統會根據即時匯率自動換算,並顯示在「To Get」欄位中。
- 2 點擊「Send Request」後,
  - ➡ 系統將自動生成專屬的錢包地址與二維碼。
- 3 開啟您的加密錢包,

您可以選擇掃描二維碼或手動複製錢包地址,完成轉帳操作。

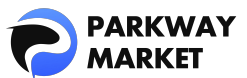

| Indicative Amount                    |                                    |            |                         |     |
|--------------------------------------|------------------------------------|------------|-------------------------|-----|
| Use these fields to check current ra |                                    |            |                         |     |
| То Рау                               |                                    |            |                         |     |
| USDT 10000 🚩 Enter                   | the amount of USDT $\sim$ $\times$ | USD 9969.8 | Calculated in real-time | • × |
| 1 USDT = 0.99698006 USD              |                                    |            |                         |     |
| Time to fund                         | Depending on the Blockchair        |            |                         |     |
| Send Request                         |                                    |            |                         |     |
| Send funds to address Address        | TCRJdUn981c5cKn8SLNMoy             | QR Code    | allet Address           |     |

# ┛如何使用加密貨幣「BTC」進行存款

在 Parkway Market,您可以輕鬆使用比特幣(BTC)為帳戶注資。請依照下列簡單步驟操

作,確保存款流程既安全又順利。

### 步驟 1:將 BTC 加入您的 Parkway 錢包

若您是首次使用比特幣進行存款,請先將 BTC 加入您的 Parkway 錢包。操作如下:

- 1 <u>登入</u>「My Parkway Market」(客戶專區)
- 2 點選左側選單中的「Wallets」 進入錢包頁面
- 3 確認您的錢包中是否已啟用比特幣(BTC)

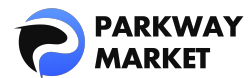

| 4 若尚未啟                                             | 效用,請點擊「Add∖                                                                    | Wallet」,選擇                                                                     | IBTC 並完成                                                                                            | 成的用程序        |                                                      |                       |
|----------------------------------------------------|--------------------------------------------------------------------------------|--------------------------------------------------------------------------------|----------------------------------------------------------------------------------------------------|--------------|------------------------------------------------------|-----------------------|
|                                                    | Wallets                                                                        |                                                                                |                                                                                                    |              | ¶ Share feedback                                     | ⊕ _ QL                |
| De Dashboard<br>■ Wallets<br>√ citrader<br>= Funds | Estimated Total @ ************************************                         |                                                                                |                                                                                                    |              | Default<br>Hide zero                                 | ✓ 12<br>balances 88 Ξ |
| Transfer<br>Withdraw<br>A Parkway Copy             | USD     Ote44     Fint     On     On     On     On     On     On     On     On | Japanese yen           10 Stato           ************************************ | Finit         Tether           D 5459         D 5459           ************************************ | Stable coins | Bitcoin<br>ID 1800<br>******* Bi<br><br>USD<br>Hold: | <sub>Coins</sub>      |

#### 步驟 2:開啟存款頁面

screen 當您的 BTC 錢包準備完成後,請前往「Funds」→「Deposit」,即可進入存款畫面。

| PARKWAY<br>MARKET  | Deposit           |     |
|--------------------|-------------------|-----|
|                    | To                |     |
| 📲 Dashboard        |                   |     |
| 🗂 Wallets          | 6 BTC<br>ID: 1803 | 0 ~ |
| <b>√</b> ≿ cTrader |                   |     |
|                    | Using             |     |
| Z Funds ∧          |                   |     |
| Deposit            |                   |     |
| Transfer           |                   |     |

### 步驟 3:選擇存款設置

請依下列方式設定您的存款資訊:

- ・「**To**」貨幣:BTC
- ・「**Using**」貨幣:BTC
- **Fayment Method** : BTC Deposit

系統將自動顯示對應的收款地址與必要資訊。

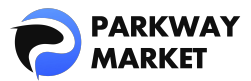

| To<br>BTC<br>ID: 1800                                              | 0 ~                             |
|--------------------------------------------------------------------|---------------------------------|
| Using<br>Currency<br>BTC Bitcoin                                   | Payment method                  |
| 💡 各項設定說明 :                                                         |                                 |
| <ul> <li>「To」貨幣:指最終入帳至您 Par</li> <li>「Using」貨幣:指您實際匯款時所</li> </ul> | kway Market 帳戶的貨幣種類。<br>f使用的貨幣。 |
| <ul> <li>「Payment Method」:入金方式,</li> </ul>                         | 如銀行轉帳或加密貨幣(如 USDT、BTC)等。        |

### 步驟 4:完成比特幣轉帳並提交存款請求

- 1 將比特幣轉帳至存款畫面上顯示的收款地址。
- 2 轉帳完成後,請截取轉帳確認畫面的螢幕截圖或照片,作為付款證明。
- 3 返回存款頁面,填寫以下資訊:
  - ·Amount:輸入您轉帳的實際金額。
  - ·Bank Slip:上傳您的轉帳確認圖像。
  - ・最後,點撃「Send Request」以完成存款申請。

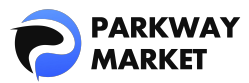

| Amount Enter the actual amou                                                                               | nt you deposited ×           |
|----------------------------------------------------------------------------------------------------|------------------------------|
| Beneficiary address<br>bc1pwpssh9wehes4k3egnakmt2cqsh2my0xk36asa7kxktvgv2stxc2s3vw2mw<br>Reference<br>Test | Payment details              |
| Bank Slip                                                                                                  | Upload your transfer details |
| Send Request                                                                                               |                              |

提交後,您將看到一條確認訊息,顯示在存款請求完成的頁面上(如範例所示)。

| Bank deposit details |                                   |           |
|----------------------|-----------------------------------|-----------|
|                      |                                   |           |
|                      | bc1pwpssh9wehes4k3egnakmt2cqsh2my |           |
|                      | Test                              |           |
| New deposit          |                                   |           |
| ✓ Succes             | sful deposit                      | $\otimes$ |

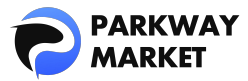

## 如何查看您的存款歷史紀錄與處理狀態

您可以透過「My Parkway Market」(客戶專區)輕鬆追蹤每筆存款的處理進度。

登入後,從左側選單點選「Dashboard」,在「Last Transactions」區塊中即可查看您的

最新存款狀態。

|                    |  | Welcome, QUAN               |         |  |
|--------------------|--|-----------------------------|---------|--|
| Dashboard          |  | ↔ Add Widget                |         |  |
| 🔂 Wallets          |  |                             |         |  |
| <b>√</b> c cTrader |  |                             | 0       |  |
| <b>≓</b> Funds     |  | Total<br><b>0,00</b><br>USD | 0       |  |
| Deposit            |  |                             | 0       |  |
|                    |  |                             | 0       |  |
|                    |  |                             |         |  |
|                    |  |                             |         |  |
|                    |  |                             |         |  |
|                    |  |                             |         |  |
|                    |  | Last Transactions           |         |  |
|                    |  | Deposit                     | Pending |  |
|                    |  |                             | Pending |  |

✓ 若顯示為「Pending」,代表您的存款尚在確認中。

✓ 若顯示為「Completed」,表示資金已成功存入您的帳戶,可立即開始交易。

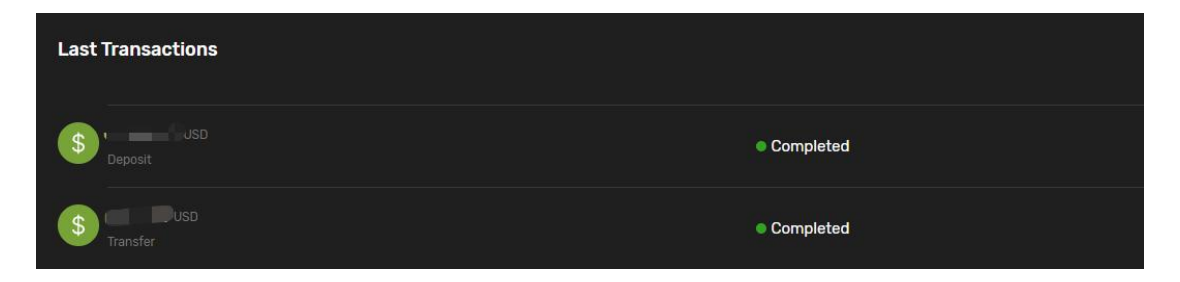

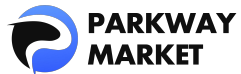

## 存款處理時間

資金入帳所需的時間將根據您選擇的存款方式而有所不同,請參考下列詳細說明:

#### 1. 銀行轉帳 (USD/JPY)

#### ✓平日:

- ・白天轉帳:通常於 15~45 分鐘內反映
- ·夜間轉帳:通常 1 小時內,但也可能於隔日入帳

#### ✓ 週末及國定假日:

- ・白天轉帳:通常需等待 2~3 小時
- •夜間轉帳:通常會於隔日入帳

#### 2. 加密貨幣存款(USDT/BTC)

根據區塊鏈網路擁塞情況,通常可**即時反映至帳戶** 

#### 🕕 提醒:

若您的存款在上述時間內尚未反映,請立即聯絡我們的<u>客服團隊</u>。我們將盡快為您查明情 況並提供協助。